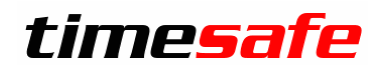

# TimeSafe Zeiterfassung

#### Version 2020

(V20.0.0, September 2020)

Die TimeSafe Produkte werden von rund 800 Unternehmen auf über 18'000 Arbeitsplätzen erfolgreich eingesetzt. Um die Leistungsfähigkeit weiter zu erhöhen und an die aktuellen Anforderungen anzupassen, werden die Systeme stetig weiterentwickelt.

# Alle Kunden mit einem Service-Pack oder einen Software-Pack profitieren kostenlos von diesen Neuerungen!

Beeinflussen Sie die Entwicklung der TimeSafe Zeiterfassung mit Ihrem wertvollen Feedback. Zahlreiche neue Funktionen basieren auf einer Idee, einer Anforderung oder einem Wunsch eines TimeSafe Kunden.

#### Inhalt

| Hilfestellung bei Teilzeitmodellen             | 2 |
|------------------------------------------------|---|
| vereinfachungen bei der Bedienung              | 4 |
| Eingabe von ganzen Stunden                     | 4 |
| Spaltenbreiten und Sortierung bleiben erhalten | 4 |
| Tagessummen zeigen auch deaktivierte Buchungen | 4 |
| Anwesenheitsübersicht                          | 5 |
| Anträge Option «Nur an Tagen mit Sollzeit»     | 5 |
| Berechtigungen                                 | 6 |
| Auftragsdaten                                  | 6 |
| Verschlüsselung der DB-Verbindung              | 7 |
| Neu Gerätegeneration TS-100, TS-200            | 8 |
| Korrekturen und Verbesserungen                 | 8 |
| Installation des Updates                       | 9 |
| Auf dem Server                                 | 9 |
| Auf den Arbeitsplätzen                         | 9 |

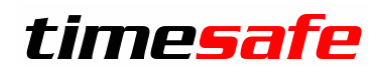

#### Hilfestellung bei Teilzeitmodellen

TimeSafe kann verschiedenste Anstellungsverhältnisse flexibel abbilden. Im Arbeitsvertrag wird eine Teilzeitanstellung jedoch oft einfach in Prozent angegeben.

Um den Anwender bei der Abbildung der Arbeitszeitmodelle optimal zu unterstützen, haben wir einige hilfreiche Anpassungen vorgenommen:

#### Definieren Sie zentral eine Referenzanstellung von 100%:

| Systemoinstellungen            | 5             |                                                                             |
|--------------------------------|---------------|-----------------------------------------------------------------------------|
| Systemenistenungen             |               |                                                                             |
| Sollzeit für eine 5 Tage Woche | 42:00 [hh:mm] | Diese Werte sind Hilfswerte zur Berechnung der Anstellung in Prozenten. Sie |
| Tägliche Sollzeit              | 8:24 [hh:mm]  | haben keinen Einfluss auf die Berechnung der Zeitkonten.                    |
|                                |               |                                                                             |

Bei der Definition einer Tages-Arbeitszeitregel kann die Sollzeit wahlweise als Stunden/Minuten oder in Prozenten eingegeben werden. Dies ist vor allem bei linearen Teilzeitanstellungen hilfreich.

| Tages-Arbeitszeitregel |                        | × |
|------------------------|------------------------|---|
| Name                   | 80% linear             |   |
| Sollzeit               | 6:43 entspricht 80.0 % |   |

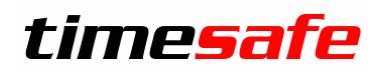

Das Arbeitszeitmodell eines Mitarbeiters definiert dann die eigentliche Anstellung des Mitarbeiters. Diese Anzeige wurde kompakter gestaltet und zeigt nun Hilfswerte für das Anstellungsverhältnis an:

| Arbeitszeitmodell   |                                |           |            | ×     |
|---------------------|--------------------------------|-----------|------------|-------|
| Beschreibung        | 80% an 5 Tagen                 | Gültig ab | Di., 04.08 | .20 - |
| Urlaubstage im Jahr | 20.0 Tage à 6:43               |           |            |       |
| Feiertagskalender   | Allgemein                      |           |            |       |
| Montag              | 80% linear 🔹                   | Sollzeit: | 6:43       | 80.0% |
| Dienstag            | 80% linear 👻                   | Sollzeit: | 6:43       | 80.0% |
| Mittwoch            | 80% linear 🔻                   | Sollzeit: | 6:43       | 80.0% |
| Donnerstag          | 80% linear 🔻                   | Sollzeit: | 6:43       | 80.0% |
| Freitag             | 80% linear 🔻                   | Sollzeit: | 6:43       | 80.0% |
| Samstag             | T06-Samstag 🔻                  | Sollzeit: | 0:00       | 0.0%  |
| Sonntag             | T06-Sonntag -                  | Sollzeit: | 0:00       | 0.0%  |
| Woche               | W01-Standardwoche              | Sollzeit: | 33:35      | 80.0% |
| 100% - Feiertag     | <keine> 🔻</keine>              |           |            |       |
| Monat               | M01 - Standardmonat            |           |            |       |
| Letzte Änderung     | 27.08.20 12:11:14, Muster Hans |           |            |       |
|                     |                                | ОК        | Abbr       | echen |

#### Ein nichtlineares Anstellungsverhältnis von 80% sieht dann beispielsweise so aus:

| Arbeitszeitmodell                   |                                    |           |          | ×      |
|-------------------------------------|------------------------------------|-----------|----------|--------|
| Beschreibung<br>Urlaubstage im Jahr | 80% an 4 Tagen<br>16.0 Tage à 8:24 | Gültig ab | 01.09.20 | 20 🔻   |
| Feiertagskalender                   | Allgemein                          |           |          |        |
| Montag                              | 100% linear 🔹                      | Sollzeit: | 8:24     | 100.0% |
| Dienstag                            | 100% linear 🔻                      | Sollzeit: | 8:24     | 100.0% |
| Mittwoch                            | T05-Freier Tag                     | Sollzeit: | 0:00     | 0.0%   |
| Donnerstag                          | 100% linear 🔹                      | Sollzeit: | 8:24     | 100.0% |
| Freitag                             | 100% linear 🔻                      | Sollzeit: | 8:24     | 100.0% |
| Samstag                             | T06-Samstag                        | Sollzeit: | 0:00     | 0.0%   |
| Sonntag                             | T06-Sonntag                        | Sollzeit: | 0:00     | 0.0%   |
| Woche                               | W01-Standardwoche                  | Sollzeit: | 33:36    | 80.0%  |
| 100% - Feiertag                     | <keine> *</keine>                  |           |          |        |
| Monat                               | M01 - Standardmonat                |           |          |        |
| Letzte Änderung                     |                                    |           |          |        |
|                                     |                                    | ОК        | Abb      | rechen |

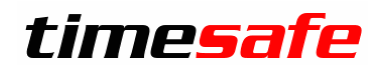

#### Vereinfachungen bei der Bedienung

#### Eingabe von ganzen Stunden

Beim Erfassen von Korrekturen oder beim Rapportieren kam oft der Wunsch auf, dies einfacher zu handhaben. Um eine Korrekturbuchung von 32 Stunden einzugeben, musste bisher «3200» eingegeben werden. Nun reicht es «32» einzugeben.

#### Spaltenbreiten und Sortierung bleiben erhalten

TimeSafe speichert sich ihre eingestellten Spaltenbreiten und Sortiereinstellungen, so dass diese nun nicht mehr jedes Mal neu definiert werden müssen.

#### Tagessummen zeigen auch deaktivierte Buchungen

Wird eine Tagessumme aktiviert zeigen sich im unteren Bereich, die Buchungen dazu. Neu können dort optional auch die deaktivierten Buchungen angezeigt werden.

| Т | Tagessummen                                                      |         |            |        |         |         |         |         |          |         |           |           |                 |               |                  |         |
|---|------------------------------------------------------------------|---------|------------|--------|---------|---------|---------|---------|----------|---------|-----------|-----------|-----------------|---------------|------------------|---------|
| ž | Ziehen Sie eine Spalte hierher, um nach der Spalte zu gruppieren |         |            |        |         |         |         |         |          |         |           |           |                 |               |                  |         |
|   |                                                                  | Datur   | n -        | Org.   | Einheit | Mitar   | beiter  | *       | Sollzeit | Istzeit | Differ    | Auftragsz | Gleitzeit       | Ferien        | Überzeit         | Ruhe: * |
| × |                                                                  |         |            |        |         |         |         |         |          |         |           |           |                 |               |                  |         |
|   | Ś                                                                | Mi., 19 | 9.08.20    | Abteil | lung 1  | Muste   | r Hans  |         | 8:00     |         | -8:00     |           | -87:30          | 8.2 x 8:00    | )                |         |
|   | Ś                                                                | Di., 18 | .08.20     | Abteil | lung 1  | Muste   | r Hans  |         | 8:00     |         | -8:00     |           | -79:30          | 8.2 x 8:00    | )                |         |
|   | Ś                                                                | Mo., 1  | 7.08.20    | Abteil | lung 1  | Muste   | r Hans  |         | 8:00     |         | -8:00     |           | -71:30          | 8.2 x 8:00    | )                |         |
| ► | - 🚀 -                                                            | So., 1  | 6.08.20    | Abteil | lung 1  | Muste   | r Hans  |         |          | 8:30    | 8:30      |           | -63:30          | 8.2 x 8:00    |                  |         |
|   | S                                                                | Sa., 1  | 5.08.20    | Abteil | lung 1  | Muste   | r Hans  |         |          |         |           |           | -72:00          | 8.2 x 8:00    | )                |         |
|   | ~                                                                | Fr., 14 | .08.20     | Abteil | luna 1  | Muste   | r Hans  |         | 8:00     |         | -8:00     |           | -72:00          | 8.2 x 8:00    | 1                | -       |
|   | <u> </u>                                                         |         |            |        |         |         |         |         |          |         |           |           |                 |               |                  | •       |
|   | Buch                                                             | nunge   | n für: M   | ustei  | r Hans, | So., 16 | 6.08.20 |         |          |         |           |           | Alle Bud        | hungen anzeig | gen              |         |
|   |                                                                  |         | Datum      | -      | Start   | Stop    | Dauer   | Auftrag | Arbeitss | chritt  | Kostenste | elle Buc  | angsart         |               | Information      |         |
| × |                                                                  |         |            |        |         |         |         |         |          |         |           |           |                 |               |                  |         |
|   |                                                                  | P       | So., 16.0  | 8.20   |         |         | 0:00    |         |          |         |           | Fehl      | er              |               | GZ Saldo verletz | t       |
| ₽ |                                                                  | P       | So., 16.08 | 8.20   |         |         | 4:15    |         |          |         |           | Korr      | ektur Gleitzeit |               | Automatischer Z  | uschlag |
|   | 9                                                                | 1       | So., 16.0  | 8.20   |         |         | 8:30    |         |          |         |           | Anw       | esend2          |               |                  |         |

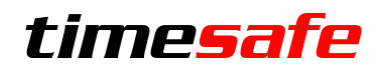

#### Anwesenheitsübersicht

Einige Buchungsarten, wie z.B. «Krankheit», möchte man unter Umständen nicht in der Anwesenheitsübersicht darstellen.

Falls Sepp Huber länger krank ist, erscheint er in der Anwesenheitsübersicht wie folgt:

| Huber Sepp           | Meier Hans        | Muster Hans            |
|----------------------|-------------------|------------------------|
| 'Abwesend Krankheit' | 'Abwesend Urlaub' | 'Anwesend2' seit 10:43 |

Möchte man seine Krankheit nicht anzeigen, kann die Buchungsart «Abwesend Krankheit» aus der Anwesenheitsübersicht entfernt werden:

| Buchungsarten |        |                       |              |                                   |  |  |  |
|---------------|--------|-----------------------|--------------|-----------------------------------|--|--|--|
|               | Kūrzel | Name                  | Istzeit      | In Anwesenheitsübersicht anzeigen |  |  |  |
| ×             |        |                       |              |                                   |  |  |  |
|               |        | Abwesend Aussendienst | $\checkmark$ |                                   |  |  |  |
| Þ             |        | Abwesend Krankheit    | $\checkmark$ |                                   |  |  |  |
|               |        |                       | ·            |                                   |  |  |  |

Seine Abwesenheit wird dann allgemeiner ausgewiesen:

| Huber Sepp | Meier Hans        | Muster Hans            |
|------------|-------------------|------------------------|
| Abwesend   | 'Abwesend Urlaub' | 'Anwesend2' seit 10:43 |

#### Anträge Option «Nur an Tagen mit Sollzeit»

Wird ein Antrag gestellt, der auf 100% auffüllt, erzeugt dieser an freien Tagen keine Buchung, da keine Sollzeit definiert ist. Das macht es für Stundenlöhner mit einer Sollzeit von 0:00 unmöglich, einen Antrag ohne individuelle Zeitangabe zu erfassen.

Deaktivieren sie die neue Option «Nur an Tagen mit Sollzeit?», so werden auch "Nullbuchungen" erzeugt, also auch an Tagen ohne Sollzeit.

|   | Antragsarten |                 |              |               |                            |                            |   |
|---|--------------|-----------------|--------------|---------------|----------------------------|----------------------------|---|
|   | Name *       | Buchungsart     | 50% erlaubt? | 100% erlaubt? | Ind. Zeiteingabe erlauben? | Nur an Tagen mit Sollzeit? | L |
| × |              |                 |              |               |                            |                            |   |
|   | Ferien       | Abwesend Urlaub | $\checkmark$ | $\checkmark$  |                            |                            | ( |

Im gleichen Schritt wurde auch eingebaut, dass die Optionen "50%" und "100%" unabhängig ein- und ausgeschaltet werden können.

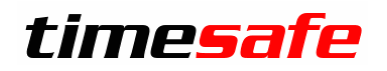

#### Berechtigungen

Die Berechtigungsstufen wurden erweitert, so dass eingestellt werden kann, dass im Web-Client Buchungen für andere auch provisorisch bearbeitet werden können.

|                       | Eigene Buchungen        |          | Fremde Buchungen           |
|-----------------------|-------------------------|----------|----------------------------|
| Buchungen             | Nur Lesen               | -        | Provisorisch               |
|                       | Eigener Buchungsrapport |          | Kein Zugriff               |
| Buchungerapport       | Kein Zugriff            | -        | Nur Lesen gemäss Liste     |
| Duchungsrapport       | Nein Zugini             |          | Nur Lesen                  |
| _                     |                         |          | Provisorisch, gemäss Liste |
| Tagessummen           | Lesen, nur eigene       | <b>*</b> | Provisorisch               |
| Anwesenheitsübersicht | Nur Lesen               | •        | Vollzugriff gemäss Liste   |
| Buchungsübersicht     | Nur Lesen               | -        | Vollzugriff                |

#### Auftragsdaten

Der Web-Client unterstützt nun die Erfassung von Auftragsdaten auch im Web-Terminal und in den Buchungen.

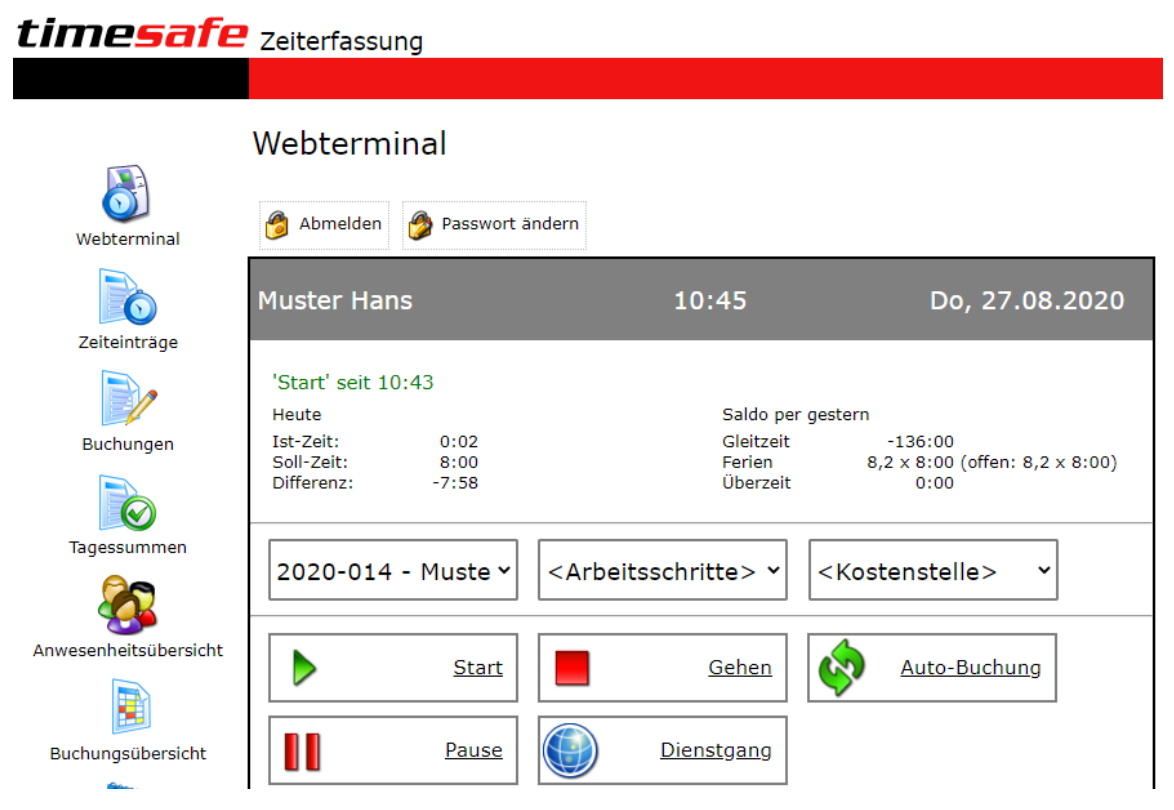

Zudem werden in allen Modulen nur diejenigen Attribute angezeigt, die auch verwendet werden. Voraussetzung für die Nutzung ist die Zusatzoption «Auftragszeit». Weitere Informationen unter <u>https://timesafe.ch/</u>

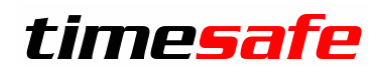

#### Verschlüsselung der DB-Verbindung

Mehr und mehr Kunden betreiben ihre Datenbank in der Cloud bei einem Hosting-Partner, z.B. Hostfactory oder Azure. Dabei werden die Daten jeweils übers Internet übertragen, bisher im Klartext.

Neu besteht die Option, diese Datenübertragung verschlüsselt vorzunehmen:

| Systemeinstellungen        | Lok                                                                                                 | ale Einstellu                          | Ingen                  | Mailversand        | Ex          |  |  |
|----------------------------|----------------------------------------------------------------------------------------------------|----------------------------------------|------------------------|--------------------|-------------|--|--|
| Lokale Einstellung         | jen                                                                                                 |                                        |                        |                    |             |  |  |
| Fingerprint-Leser TS-99 (U | ISB)                                                                                                | Keiner                                 |                        | •                  |             |  |  |
| RFID-Leser TS-83 (COM)     |                                                                                                    | COM1                                   |                        | •                  |             |  |  |
| PC- / Windows-Terminal N   | ame                                                                                                 | PC-URSC2                               |                        |                    |             |  |  |
| Konfigurationsdatei:       |                                                                                                    | c:\work\Infotech                       | -TP\Produ              | kte\TimeSafe Ze    |             |  |  |
| Datenbankverbindung:       |                                                                                                    | PC-URSC20\TI                           | MESAFE.T               | estsystem TSZ u    |             |  |  |
| () Besteh                  | iende Datenba                                                                                       | nk auswählen                           |                        |                    | ×           |  |  |
| bestehe<br>Fragen S        | bestehende TimeSafe-Datenbank ein.<br>Fragen Sie ihren Systembetreuer, wenn Sie unsicher sind.      |                                        |                        |                    |             |  |  |
| 1. Geber                   | RSC20\TIMES                                                                                         | AFE                                    | der wähle              | n Sie einen aus:   | •           |  |  |
| 2. Geben                   | i Sie Information                                                                                   | onen zur Anmelo<br>berheit von Wind    | dung beim<br>ows verwe | Server an:<br>nden |             |  |  |
|                            | SOL-Server Si                                                                                       | cherheit verwen:                       | len                    |                    |             |  |  |
|                            |                                                                                                    |                                        | TimeCafe               | 7-it-f             |             |  |  |
|                            | Passwort:                                                                                           | nmelaung.                              | *******                | *                  | $\exists  $ |  |  |
| 3. Geber<br>Tests          | Passwort:<br>3. Geben Sie den Namen der Datenbank ein oder wählen Sie aus:<br>Testsystem TSZ ursc ▼ |                                        |                        |                    |             |  |  |
| Verschlü                   | Verschlüsselung der Datenübertragung                                                                |                                        |                        |                    |             |  |  |
| Stand                      | Standard - Daten verschlüsselt übertragen                                                           |                                        |                        |                    |             |  |  |
| Keine                      | - Daten im Kl                                                                                       | artext übertrager                      | n                      |                    |             |  |  |
| Hoch                       | ard - Daten ve<br>- Verschlüssel                                                                    | rschlüsselt über<br>n und Zertifikat ( | tragen<br>des SQL-So   | ervers prüfen      | en          |  |  |

Für neue Installationen wird jeweils die verschlüsselte Verbindung als Standard verwendet. Bisherige Kunden müssen diese Option bei ihrer Datenbankverbindung auswählen.

Die hohe Verschlüsselung gibt Sicherheit, dass auch wirklich mit dem angegebenen Server kommuniziert wird, in dem das Serverzertifikat geprüft wird. Für diesen Betrieb ist evtl. ein Eingriff auf dem Server und evtl. auch auf dem Client notwendig. Weitere Informationen sind über den verknüpften KB-Artikel erhältlich.

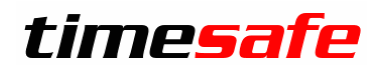

#### Neu Gerätegeneration TS-100, TS-200

Unsere bewährten Terminals TS-100 und TS-200 werden laufend weiterentwickelt und mit neuen Funktionen ausgestattet. Wir haben daher beschlossen die Bezeichnungen zu vereinheitlichen. Die bisherigen Geräte TS-100-C und TS-200-C heissen nun TS-100-G1, respektive TS-200-G1 (Generation 1). Ab sofort werden die Geräte der Generation 2 ausgeliefert, also TS-100-G2 und TS-200-G2.

#### Korrekturen und Verbesserungen

Neuerungen in der Software bedeuten immer ein Risiko für Fehler. Wir haben etliche kleine Fehler korrigiert und einige Optimierungen eingebaut, zum Beispiel:

- Geräte-Abgleich beschleunigt
- DB-Zugriffe wurden optimiert

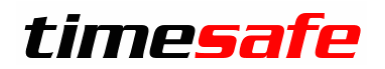

#### Installation des Updates

#### Auf dem Server

- 1. Datenbank sichern
- 2. Alle Windows-Clients beenden
- 3. Bestehenden Abgleichdienst beenden
- 4. Bestehenden Abgleichdienst deinstallieren
- 5. Neue Windows-Clients installieren (Admin-Tool, Windows-Terminal und PC-Terminal werden miteinander installiert)
- 6. Neuen Abgleichdienst installieren (er wird gleich gestartet!)
- 7. Neuen Web-Client installieren (falls verwendet)

#### Auf den Arbeitsplätzen

Falls Sie InfotechStart im Einsatz haben, wird TimeSafe automatisch aktualisiert. Falls trotzdem ein Versionskonflikt angezeigt wird, starten Sie TimeSafe einmal aus dem Startmenü heraus.

1. Neue Windows-Clients installieren (Admin-Tool, Windows-Terminal und PC-Terminal werden miteinander installiert)

Falls die Software auf mehreren Arbeitsplätzen installiert wird, lohnt sich allenfalls die Verteilung mit dem Tool "InfotechStart". Infos dazu finden Sie im <u>KB-Artikel 472</u>

#### Achtung:

- Die Datenbank (der Microsoft SQL-Server) muss nicht erneut installiert werden!
- Möglicherweise werden Sie nach dem Start der Installation aufgefordert die notwendigen Komponenten Microsoft .NET Framework 4.7.1 zu installieren. Ebenfalls besteht die Möglichkeit, dass Sie während der Installation den Computer neu starten müssen.
- Je nachdem von welcher Version Sie updaten müssen evtl. folgende Elemente angepasst werden.
  - Plugins (müssen bei Infotech bestellt werden)
  - o Angepasste Berichte
  - o Eigene Regeln

Gerne klären wir dies vorgängig mit Ihnen ab.